Log into FINS

Click on "Exp Rpt – Create/Edit Attach/Submit" in the left hand column:

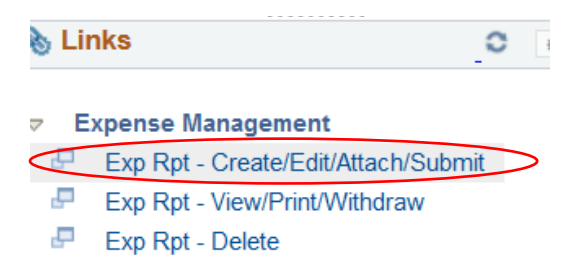

## Click on the "Find Existing Value" tab:

## Expense Report

| <u>F</u> ind an | Existing Value | Add a New Value |  |
|-----------------|----------------|-----------------|--|
|                 |                |                 |  |
| Empl ID         | C              | 2               |  |
|                 |                |                 |  |
| Add             |                |                 |  |
|                 |                |                 |  |

Find an Existing Value Add a New Value

## Then click on "Search" and all of your pending claims will appear

## **Expense Report**

Enter any information you have and click Search. Leave fields blank for a list of all values.

| Find an Existing Value Add a New Value           |    |  |  |  |
|--------------------------------------------------|----|--|--|--|
| Search Criteria                                  |    |  |  |  |
|                                                  |    |  |  |  |
| Report ID begins with ~                          |    |  |  |  |
| Report Description begins with ~                 | ]  |  |  |  |
| Name begins with ~                               | ]  |  |  |  |
| Empl ID begins with ~                            | Q  |  |  |  |
| Creation Date = ~                                | 31 |  |  |  |
| Case Sensitive                                   |    |  |  |  |
| Search Clear Basic Search 🖾 Save Search Criteria |    |  |  |  |